## Chartered Logging CPD on MyCIH Institute of Housing 1. Log into MyCIH via website. If you haven't created a log in, you will need to do this by clicking on SIGN UP NOW 前本人人人 2. Click on MyCIH in top left corner and this takes you to a your profile page 3. Click MEMBERSHIP from the left hand side options Choose My CPD 4. Total CPD 5. Click the arrow on the right hand side and select End date hours 0.00 EDIT MY CPD Edit My CPD Edit When your MY CPD LOG page opens, you can 6.

- ADD LOG
- Using the drop down boxes, add the various types of CPD to your record

For more information on CPD please click <u>here</u>.

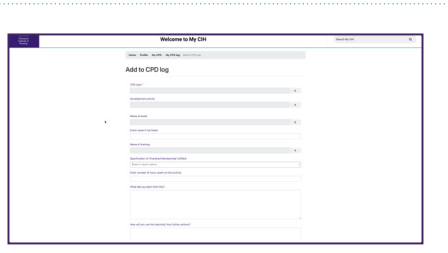